# Support Privacy during Exchange of Telemetry Information when Registered with CSSM or Satellite

# Contents

Introduction Prerequisites Requirements Components Used Background Information Procedure Verify License Management and CSSM UI Changes Troubleshoot

#### Introduction

This document describes how to support the privacy of CUCM information when registered with Cisco Smart Software Manager (CSSM) or Satellite.

## Prerequisites

#### Requirements

Cisco recommends that you have knowledge of this topic:

Cisco Unified Communications Manager (CUCM) version 12.5

#### **Components Used**

The information in this document is based on Cisco Call Manager version 12.5

The information in this document was created from the devices in a specific lab environment. All of the devices used in this document started with a cleared (default) configuration. If your network is live, ensure that you understand the potential impact of any command.

## **Background Information**

When you try to register CUCM product instance with CSSM or Satellite, normally the CUCM IP and Hostname are sent when a registered request is sent to CSSM or Satellite.

Once this privacy feature is enabled, CUCM no longer sends the Hostname or IP address to CSSM or Satellite, instead, it sends the UDI (Unique for each product instances) to the CSSM or Satellite server during product instance registration.

#### Procedure

1. In order to enable this privacy, the administrator checks the box **Do not share my hostname or IP address with Cisco** under Transport setting, as shown in the image.

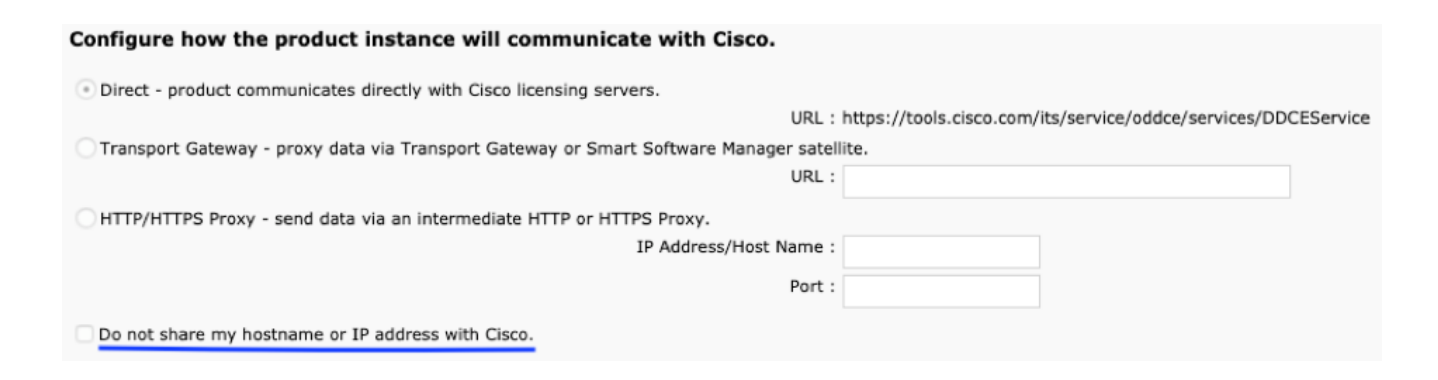

- 2. In order to enable this checkbox, you have to ensure your product instance in unregistered state.
- 3. After you enable this check box, Smart License Manager Service is restarted in the backend.

| - Status                                                                                                    |                                                                        |  |  |  |
|----------------------------------------------------------------------------------------------------|------------------------------------------------------------------------|--|--|--|
| i Status: Ready                                                                                                    |                                                                        |  |  |  |
| Configure how the product instance will communicate with Cisco.                                                                                                    |                                                                        |  |  |  |
| O Direct - product communicates directly with Cisco licensing servers.                                                                                                    |                                                                        |  |  |  |
| URL : https://tools.cisco.com/                                                                                                    | its/service/oddce/services/DDCEService                                 |  |  |  |
| Transport Gateway - provy data via Transport Gateway or Smart Software Manager satellite                                                                                                    |                                                                        |  |  |  |
| The sport decide provide a new sport decide of the sport decide of the sport decide of |                                                                        |  |  |  |
| UKL :                                                                                                    |                                                                        |  |  |  |
| HTTP/HTTPS Proxy - send data via an intermediate HTTP or HTTPS Proxy.                                                                                                    |                                                                        |  |  |  |
| IR Address (Hest Name -                                                                                                    |                                                                        |  |  |  |
| IF Addressynds, Name .                                                                                                    |                                                                        |  |  |  |
| Port :                                                                                                    |                                                                        |  |  |  |
|                                                                                                    |                                                                        |  |  |  |
| Do not share my hostname or IP address with Cisco.                                                                                                    |                                                                        |  |  |  |
|                                                                                                    | Cisco Smart License Manager serivce will restart to update the changes |  |  |  |
|                                                                                                    | o bee entait beense manager servee min estait to apoute the entaitiges |  |  |  |
|                                                                                                    |                                                                        |  |  |  |
|                                                                                                    |                                                                        |  |  |  |
|                                                                                                    | Oursel Off                                                             |  |  |  |
|                                                                                                    | Cancel OK                                                              |  |  |  |
|                                                                                                    |                                                                        |  |  |  |
|                                                                                                    |                                                                        |  |  |  |

4. Once the service is successfully restarted, it gives the prompt as shown in this image, the transport settings successfully updated.

| ⊂ Status                                                                                     |                                                                      |  |  |  |
|----------------------------------------------------------------------------------------------|----------------------------------------------------------------------|--|--|--|
| i Cisco Smart License Manager service restarted and Transport settings updated successfully. |                                                                      |  |  |  |
| Configure how the product instance will communicate with Cisc                                | 0.                                                                   |  |  |  |
| Oirect - product communicates directly with Cisco licensing servers.                         |                                                                      |  |  |  |
|                                                                                              | URL : https://tools.cisco.com/its/service/oddce/services/DDCEService |  |  |  |
| Transport Gateway - proxy data via Transport Gateway or Smart Software Manager satellite.    |                                                                      |  |  |  |
|                                                                                              | URL :                                                                |  |  |  |
| O HTTP/HTTPS Proxy - send data via an intermediate HTTP or HTTPS Proxy.                      |                                                                      |  |  |  |
| IP Address/Hos                                                                               | st Name :                                                            |  |  |  |
|                                                                                              | Port :                                                               |  |  |  |
| Do not share my hostname or IP address with Cisco.                                           |                                                                      |  |  |  |

5. You have to re-register your product instance after you perform these changes.

## Verify

#### License Management and CSSM UI Changes

After you enable this privacy checkbox, It displays the Product Instance Name with Product UDI.

In this image the Privacy Mode is disabled.

| License Management                                                                                                    |                   |            |                                                                                                    |                                                               |
|----------------------------------------------------------------------------------------------------|-------------------|------------|----------------------------------------------------------------------------------------------------|---------------------------------------------------------------|
| ⊂ Smart Software Licensing                                                                                                    |                   |            |                                                                                                    |                                                               |
| Registration Status<br>License Authorization Status<br>Smart Account<br>Virtual Account<br>Product Instance Name<br>Export-Controlled Functionality<br>Transport Settings<br>Licensing Mode |                   |            | Registered<br>Authorized (Tuesday, Febr<br>BU Production Test<br>TAC-CollabTesting<br>cucm125.anton.lab<br>Allowed<br>Direct <u>View/Edit the Licensing</u><br>Enterprise | ruary 12, 2019 10:31:55 AM IST)<br>I Smart Call Home settings |
| General Licenses                                                                                                    | Product Instances | Event Log  |                                                                                                    |                                                               |
|                                                                                                    |                   |            |                                                                                                    | S                                                             |
| Name                                                                                                    |                   | Product Ty | /pe                                                                                                    | Last Contact                                                  |
| ccm12pub                                                                                                    |                   | UCL        |                                                                                                    | 2018-Dec-23 23:19:23                                          |
| cer                                                                                                    |                   | UCL        |                                                                                                    | 2019-Feb-11 12:30:41                                          |
| cucm125                                                                                                    |                   | UCL        |                                                                                                    | 2019-Feb-12 08:13:44                                          |
| cucm125.anton.lab                                                                                                    |                   | UCL        |                                                                                                    | 2019-Feb-12 05:02:13                                          |

In this image, the Privacy Mode is Enabled.

| istered                                             |
|-----------------------------------------------------|
| horized (Tuesday, February 12, 2019 4:05:48 PM IST) |
| duction Test                                        |
| llabTesting                                         |
| D:UCM;UDI_SN:707a0;                                 |
| 1                                                   |
| /iew/Edit the Licensing Smart Call Home settings    |
| ise                                                 |
|                                                     |

| General    | Licenses        | Product Instances | Event Log    |                      |
|------------|-----------------|-------------------|--------------|----------------------|
| G          |                 |                   |              | S                    |
| Name 💌     |                 |                   | Product Type | Last Contact         |
| UDI_PID:UC | CM; UDI_SN:707a | 0;                | UCL          | 2019-Feb-12 10:36:35 |
| prerna1try |                 |                   | UCL          | 2018-Dec-25 00:24:48 |
| divyacucm1 | 2               |                   | UCL          | 2019-Feb-12 08:58:54 |

## Troubleshoot

Need to collect these logs if any issue :

- CLI: activelog/cm/trace/sIm/log4j/sIm.log
  - 1. Smart agent logs become the part of slm.log
  - 2. Call home logs are written into: activelog/cm/trace/slm/log4j/gch.log

activelog/cm/trace/slm/log4j/tp.log